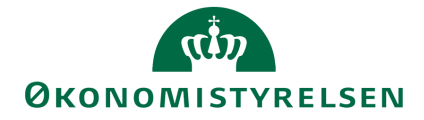

# Anlægsbudgettering i SBS

Udvidet vejledning i anlægsbudgettering for den budgetansvarlige

Version 1.2 – Opdateret 10. december 2020

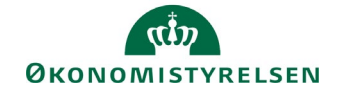

# Indhold

| 1.1 Indled | dning                                                 | 3  |
|------------|-------------------------------------------------------|----|
| 1.1.1      | Processen                                             | 3  |
| 1.1.2      | Hvornår                                               | 4  |
| 1.1.3      | Forudsætninger                                        | 4  |
| 1.1.4      | Nyt i denne version                                   | 4  |
| 1.2 Budge  | etteringsaktiviteter vedr. anlægsinvesteringer        | 5  |
| 1.2.1      | Adgang til aktiviteter vedr. anlægsbudgettering       | 5  |
| 1.2.2      | Budgettering af fremtidige anskaffelser som SBS-anlæg | 6  |
| 1.2.3      | Budgettering af udviklingsprojekter                   | 7  |
| 1.2.4      | Anlægsrapporter til den budgetansvarlige              | 10 |
| 1.2.5      | Afslutning af procesflow                              | 11 |
| 1.3 Bilag  | 1: Anlægsbogføringsgrupper                            | 13 |

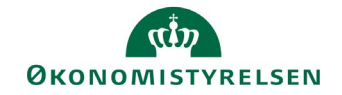

# 1.1 Indledning

I denne vejledning gennemgås den udvidede anlægsbudgettering, sådan som processen er tilrettelagt for den budgetansvarlige i SBS.

Vejledningen henvender sig til de institutioner, der har valgt at anvende specialistmodulet i SBS til budgettering af anlægsinvesteringer, og som ønsker den budgetansvarliges direkte bidrag til denne proces.

Såfremt det kun ønskes at den budgetansvarlige bidrager til anlægsbudgetteringen vedrørende brug af skemaet **Validér anlæg**, henvises til vejledningen vedrørende den *grundlæggende anlægsbudgettering for den budgetansvarlige*.

Konkret vil den budgetansvarlige kunne bidrage med følgende elementer i anlægsbudgetteringen:

- Budgettering af nyanskaffelser på anlægsområdet (både egentlige anlægsaktiver og udviklingsprojekter)
- Ændring af budgetterede udgifter til igangværende udviklingsprojekter
- Ændring af forventet ibrugtagningsdato for udviklingsprojekter.

Faktaboks – udviklingsprojekter og egentlige anlægsaktiver:

Et *udviklingsprojekt* er et anlægsaktiv i opbygningsfasen. På udviklingsprojektet opsamles løbende udgifter til opbygningen. Når udviklingsprojektet ibrugtages overføres udviklingsprojektets saldo til et *egentligt anlægsaktiv* og afskrivning påbegyndes.

Udviklingsprojekter opdeles formelt i **igangværende arbejder** (materielle) og **udviklingsprojekter** (immaterielle). I daglig tale benævnes begge typer dog ofte som udviklingsprojekter.

## 1.1.1 Processen

Den budgetansvarliges bidrag til anlægsbudgetteringen er et led i den samlede anlægsbudgetteringsproces. Den samlede proces er vist i figuren herunder:

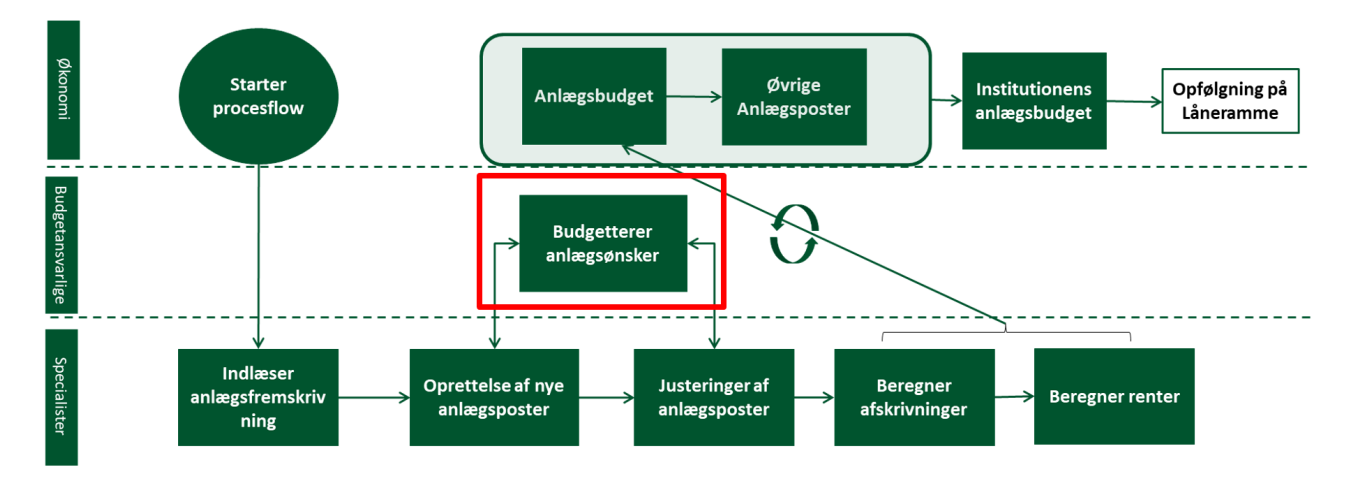

Processen overordnet:

- Økonomifunktionen starter procesflow, der omfatter anlægsbudgettering i SBS.
- Anlægsspecialisten varetager den detaljerede anlægsbudgettering. Dette omfatter indlæsning af stamdata, saldi og fremskrivninger på eksisterende anlæg fra Navision Stat/LDV, justering og oprettelse af (nye) anlægsposter samt beregning af afskrivninger og renter.

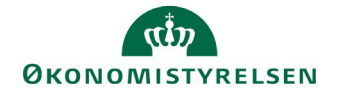

- Den budgetansvarlige kan bidrage til anlægsspecialistens budgetudarbejdelse i SBS med disse områder: Budgettering af tilgang af nye anlæg, budgettering af udgifter på eksisterende udviklingsprojekter samt justering af udviklingsprojekters ibrugtagningsdato.
- Når anlægsspecialisten og den budgetansvarlige har afsluttet den detaljerede anlægsbudgettering, overgår budgettet til økonomifunktionen. Økonomifunktionen har mulighed for at justere anlægsbudgettet med supplerende anlægsposter, hvorefter det detaljerede anlægsbudget overføres til det generelle institutionsbudget.

Den præcise rolle, som den budgetansvarlige varetager i anlægsbudgetteringen, vil i praksis afhænge af faktorer som størrelsen af anlægsporteføljen, den lokale organisering af anlægsområdet og lignende. I praksis vil den budgetansvarlige ofte tilrettelægge den konkrete opgave i samarbejde med anlægsspecialisten.

## 1.1.2 Hvornår

Anlægsbudgetteringen skal som minimum ske som led i udgiftsopfølgningen. Det anbefales i den forbindelse, at økonomifunktionen igangsætter anlægsbudgetteringen i god tid inden udgiftsopfølgningen (måneden før).

Derudover kan økonomifunktionen bestemme, at anlægsbudgetteringen sker hyppigere/på andre tidspunkter end ved udgiftsopfølgningen, såfremt lokale styringsbehov i forhold til investeringsbudgettet godtgør det.

## 1.1.3 Forudsætninger

Som det fremgår af procestegningen ovenfor, forudsættes det, at økonomifunktionen har startet procesflow, der omfatter anlægsbudgettering, og at anlægsspecialisten har indlæst fremskrivninger, stamdata og saldi fra Navision Stat og LDV i SBS.

I praksis anbefales det, at anlægsspecialisten og den budgetansvarlige aftaler den konkrete tilgang og tidsplan for de aktiviteter, de i fællesskab bidrager til i budgetprocessen.

## 1.1.4 Nyt i denne version

Vejledningen er opdateret med afsnit 2.5 om afslutning af procesflow.

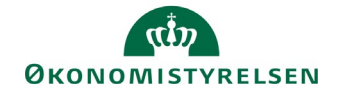

## 1.2 Budgetteringsaktiviteter vedr. anlægsinvesteringer

I det følgende gennemgås anlægsbudgettering for den budgetansvarlige i detaljer. Gennemgangen består af følgende aktiviteter:

- Adgang til aktiviteter vedrørende anlægsbudgettering
- Budgettering af fremtidige anskaffelser som SBS-anlæg: Budgettering af tilgang af nye egentlige anlægsaktiver
- **Budgettering af udviklingsprojekter:** Oprettelse af udviklingsprojekter som SBS-anlæg samt justering af skønnede udgifter samt ændring af ibrugtagningsdato på eksisterende udviklingsprojekter.

Dertil kommer muligheden for diverse rapportudtræk vedrørende budgetteringen.

### 1.2.1 Adgang til aktiviteter vedr. anlægsbudgettering

I det følgende forudsættes det, at din økonomifunktion har igangsat procesflow, der omfatter anlægsbudgettering for budgetansvarlige.

• Fra hovedmenuen vælger du Mine aktiviteter og markerer procesflowet Investeringer/anlæg.

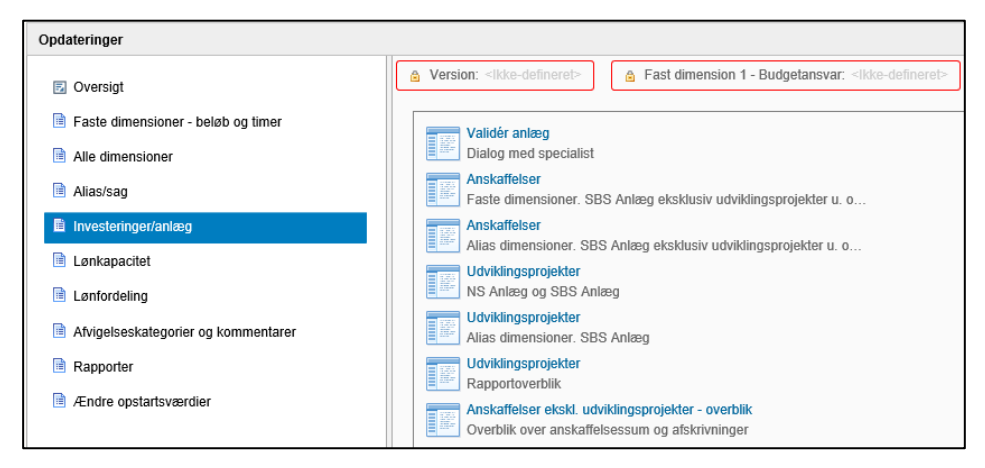

Du ser nu de aktiviteter din økonomifunktion har gjort tilgængelige i vinduet til højre (indholdet kan variere fra institution til institution).

| Aktivitet                                                                                                    | Beskrivelse                                                                                                    |
|----------------------------------------------------------------------------------------------------|----------------------------------------------------------------------------------------------------|
| Validér anlæg                                                                                                    | Validering af indtastede investeringer og anskaffelser, samt ibrugtag-<br>ningsdato. For gennemgang heraf henvises til <b>grundlæggende an-</b><br><i>lægsbudgettering for den budgetansvarlige.</i>    |
| Anskaffelser. Faste dimensioner. SBS Anlæg eksklu-<br>siv udviklingsprojekter u. opførelse og igangv. arbej-<br>der | Her budgetteres tilgang af nye egentlige anlægsaktiver, der ikke er<br>oprettet i Navision Stat                                                                                                    |
| Udviklingsprojekter. NS Anlæg og SBS Anlæg                                                                          | Her kan budgetteres på udviklingsprojekter. Det kan ske enten på ud-<br>viklingsprojekter, der allerede er oprettet i Navision Stat, eller på ud-<br>viklingsprojekter der kun findes i SBS (SBS-anlæg) |
| Udviklingsprojekter. Rapportoverblik                                                                                | Rapport med tre visninger, der viser forskellige aspekter af budgette-<br>rede udviklingsprojekter (overblik, saldi og driftseffekt)                                                                    |
| Anskaffelser ekskl. udviklingsprojekter – overblik.<br>Overblik over anskaffelsessum og afskrivninger               | Rapporten viser saldi og beregnede fremskrivninger på egentlige an-<br>lægsaktiver både eksisterende anlægsaktiver i Navision Stat og bud-<br>getterede anlægsanskaffelser i SBS                        |

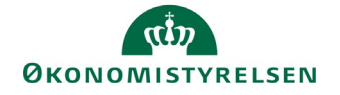

I det følgende gennemgås ovenstående aktiviteter. I eksemplerne tages afsæt i de aktiviteter, hvor der budgetteres på dimensioner. Anvender din institution alias som konteringsindgang, vil fremgangsmåden beskrevet nedenfor overordnet være den samme, bortset fra at dimensionskontostrengen er erstattet af alias i inputskemaerne.

## 1.2.2 Budgettering af fremtidige anskaffelser som SBS-anlæg

I det følgende gennemgås, hvordan du kan budgettere fremtidige anskaffelser på egentlige anlægsaktiver.

De nye anlæg oprettes som SBS-anlæg, dvs. anlæg, der udelukkende findes i SBS (og altså ikke i Navision Stat). Som eksempel i det følgende anvendes anskaffelse af en tjenestevogn, der ibrugtages juli 2019

• Vælg aktiviteten Anskaffelser. Faste dimensioner for at åbne inputskemaet.

| Dags dato:<br>Registreringsrammed | 05.0<br>lato: 05.0 | 4.2019<br>4.2019 | :ema: Nye           | anlægsinvester                         | inger (SBS anl | æg) - ansk | affelsessum og af                          | skrivningsstart                       | -                                                    |                                       |                      |                       |      |
|-----------------------------------|--------------------|------------------|---------------------|----------------------------------------|----------------|------------|--------------------------------------------|---------------------------------------|------------------------------------------------------|---------------------------------------|----------------------|-----------------------|------|
| Bogføringskreds<br>Version        | 6 06<br>GI         | 514<br>19        | Modernis<br>Grundbu | eringsstyrelsen, drif<br>dget (I) 2019 | t, selv.likv.  |            | FM sted                                    | astruktur                             |                                                      |                                       |                      |                       |      |
| Delregnskab                       | Aktivitet          | Projekt          | Anlægsnr.           | Anlægsbogf.gr.                         | Levetid (mdr)  | FL-formål  | Ramme - inst. 2019<br>Levetid<br>(+/- mdr) | Ramme - inst. 2019<br>Anskaffelsessum | Ramme - inst. 2019<br>Afskrivningsstart<br>(mm-åååå) | Ramme - inst. 2019<br>Budgetkommentar | Levetid<br>(+/- mdr) | Levetid<br>Korrigeret | Ansl |
|                                   |                    |                  |                     |                                        |                |            |                                            |                                       |                                                      |                                       |                      |                       |      |
|                                   |                    |                  |                     |                                        |                |            |                                            |                                       |                                                      |                                       |                      |                       |      |

 Indtast følgende på en tom linje i inputskemaet. Bemærk at dimensionsopsætningen kan variere på tværs af institutioner:

| Kolonne                        | Beskrivelse                                                                                                    | Eksempel            |
|--------------------------------|----------------------------------------------------------------------------------------------------|---------------------|
| Delregnskab                    | Angiv relevant delregnskab                                                                                                    | 010                 |
| Aktivitet                      | Angiv relevant dimensionsværdi                                                                                                    | Bygningsservice     |
| Projekt                        | Angiv relevant dimensionsværdi                                                                                                    | - Ikke allokeret    |
| Anlægsnr.                      | Vælg forudoprettet SBS-anlæg fra li-<br>sten. Samme anlæg kan godt anven-<br>des flere gange                                                                                                    | SBS01               |
| Anlægsbogf.gr.                 | Vælg relevant anlægsbogførings-<br>gruppe. Bogføringsgruppen bestem-<br>mer, hvilke finanskonti budgettet kon-<br>teres på, samt hvilken levetid der fore-<br>slås for anlægsaktivet (se også fakta-<br>boks og <b>Bilag 1: Anlægsbogførings-</b><br><b>grupper</b> nedenfor) | TRANSPORT           |
| FL-formål                      | Angiv relevant dimensionsværdi                                                                                                    | #                   |
| Levetid (+/-mdr)               | Kan anvendes til justering af den fore-<br>slåede levetid                                                                                                    |                     |
| Levetid korrigeret             | Kan anvendes til justering af den fore-<br>slåede levetid                                                                                                    |                     |
| Anskaffelsessum                | Den forventede anskaffelsessum                                                                                                    | 350.000             |
| Afskrivningsstart<br>(mm-åååå) | Den forventede ibrugtagningsdato<br>(måned-år)                                                                                                    | 07-2019             |
| Budgetkommentar                | Evt. bemærkning til linje                                                                                                    | Tjenestebil til A&I |

Faktaboks - anlægsbogføringsgrupper:

Anlægsbogføringsgrupper er centralt defineret og angiver hvilken type anlæg, der er tale om. Anlægsbogføringsgruppen er bestemmende for finanskonteringen samt afskrivningshorisonten (levetiden) for et givet anlæg.

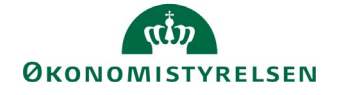

Når du opretter et SBS-anlæg er det vigtigt, at du forholder dig til, om anlægsanskaffelsen er en donation eller et anlægsaktiv, som institutionen selv finansierer. Alle anlægsbogføringsgrupper, der slutter på **\_DON**, er til donerede anlægsaktiver. Med donerede anlægsaktiver menes, at anlægsaktivet er doneret af ekstern part. Donerede anlægsaktiver håndteres anderledes end almindelige anlægsaktiver for så vidt angår kontering og indregning i regnskabet.

For en fuld liste over anlægsbogsføringsgrupper henvises til bilag 1 nedenfor.

• Klik på knappen Gem data i båndet Analysis, når linjen er indtastet.

Bemærk, hvordan levetiden knyttet til anlægsbogføringsgruppen indsættes i kolonne **Levetid mdr**. Den forventede levetid kan ændres i kolonnerne **Levetid (+/- mdr)**, dog selvfølgelig inden for de rammer for levetider, som statens regler sætter.

| Dags dato:<br>Registreringsrammedato: | 09.04.2019<br>09.04.2019 | Inputskema:                  | Nye anlæ                   | gsinvesteringer ( | (SBS anlæg) -  | anskaffels | essum og afskrivni                         | ingsstart                             |                                                      |                                       |                      |          |
|---------------------------------------|--------------------------|------------------------------|----------------------------|-------------------|----------------|------------|--------------------------------------------|---------------------------------------|------------------------------------------------------|---------------------------------------|----------------------|----------|
| Bogføringskreds<br>Version            | 06514<br>GI19            | Modernisering<br>Grundbudget | gsstyrelsen, d<br>(I) 2019 | rift, selv.likv.  | FM s           | sted       | 2324                                       | Team Arkitektur og                    | Infrastruktur                                        |                                       |                      |          |
|                                       |                          |                              |                            |                   |                |            | Ramme - inst. 2019<br>Levetid<br>(+/- mdr) | Ramme - inst. 2019<br>Anskaffelsessum | Ramme - inst. 2019<br>Afskrivningsstart<br>(mm-åååå) | Ramme - inst. 2019<br>Budgetkommentar | Levetid<br>(+/- mdr) | Le<br>Ko |
| Delregnskab                           | Aktivitet                | Projekt                      | Anlægsnr.                  | Anlægshogf.gr.    | Levetid (mdr)  | EL-formål  |                                            |                                       |                                                      |                                       |                      |          |
|                                       |                          |                              |                            | runcegsbogrigri   | concerta (mar) | L IVIIIIII |                                            |                                       |                                                      |                                       |                      |          |
| 010                                   | Bygningsservice          | - Ikke allokeret             | SBS01                      | TRANSPORT         | 60             | #          |                                            |                                       |                                                      |                                       | 0                    | E        |
| 010<br>Samlet resultat                | Bygningsservice          | - Ikke allokeret             | SBS01                      | TRANSPORT         | 60             | #          |                                            |                                       |                                                      |                                       | 0                    |          |
| 010<br>Samlet resultat                | Bygningsservice          | - Ikke allokeret             | SBS01                      | TRANSPORT         | 60             | *          |                                            |                                       |                                                      |                                       | 0                    |          |
| 010<br>Samlet resultat                | Bygningsservice          | - Ikke allokeret             | SBS01                      | TRANSPORT         | 60             | -          |                                            |                                       |                                                      |                                       | 0                    |          |
| Samlet resultat                       | Bygningsservice          | - Ikke allokeret             | SBS01                      | TRANSPORT         | 60             | #          |                                            |                                       |                                                      |                                       | 0                    |          |

Bemærk også, at der beregnes afskrivning for det aktuelle budgetår samt de 3 følgende budgetoverslagsår.

| Dags dato:<br>Registreringsrammedato: | 09.04.2019<br>09.04.2019 | Inputskema:                  | Nye anlæg                  | gsinvesteringer ( | SBS anlæg) -  | anskaffelse |                     |                                    |                                    |                                    |                                    |
|---------------------------------------|--------------------------|------------------------------|----------------------------|-------------------|---------------|-------------|---------------------|------------------------------------|------------------------------------|------------------------------------|------------------------------------|
| Bogføringskreds<br>Version            | 06514<br>GI19            | Modernisering<br>Grundbudget | gsstyrelsen, d<br>(I) 2019 | rift, selv.likv.  | FM s          | ted         |                     |                                    |                                    |                                    |                                    |
|                                       |                          |                              |                            |                   |               |             | Budgetkommentar     | [+] Afskrivninger<br>2019<br>Total | [+] Afskrivninger<br>2020<br>Total | [+] Afskrivninger<br>2021<br>Total | [+] Afskrivninger<br>2022<br>Total |
| Delregnskab                           | Aktivitet                | Projekt                      | Anlægsnr.                  | Anlægsbogf.gr.    | Levetid (mdr) | FL-formål   |                     | DKK                                | DKK                                | DKK                                | DKK                                |
| 010                                   | Bygningsservice          | - Ikke allokeret             | SBS01                      | TRANSPORT         | 60            | #           | Tjenestevogn til I& | 35.000                             | 70.000                             | 70.000                             | 70.000                             |
| Samlet resultat                       |                          |                              |                            |                   |               |             |                     | 35.000                             | 70.000                             | 70.000                             | 70.000                             |
|                                       |                          |                              |                            |                   |               |             |                     |                                    |                                    |                                    |                                    |
|                                       |                          |                              |                            |                   |               |             |                     |                                    |                                    |                                    |                                    |

## 1.2.3 Budgettering af udviklingsprojekter

I det følgende gennemgås, hvordan du kan budgettere udviklingsprojekter.

Der er tre indgange til at budgettere på udviklingsprojekter:

- Budgettering på eksisterende udviklingsprojekt: Udviklingsprojektet er oprettet i Navision Stat. I
  praksis oprettes anlægget, når man ved, at udviklingsprojektet igangsættes. Fordelen er, at stamdata knyttet til anlægget føres over i SBS, og at den budgetansvarlige derfor ikke skal tage stilling til
  det i SBS. Denne metode anbefales.
- Budgettering på SBS-anlæg: Udviklingsprojektet oprettes manuelt i SBS. Her skal den budgetansvarlige oprette stamdata på anlægget. Når anlægsaktivet senere oprettes i Navision Stat, skal budgetanlægget lukkes i SBS og eventuelt budget overføres til det anlægsaktiv, der nu overføres fra Navision Stat. Af den grund anbefales fremgangsmåden beskrevet under punkt 1 ovenfor.
- 3. **Budgettering på Navision Stat-budgetanlæg:** I Navision Stat er det muligt at oprette anlæg med status som budgetanlæg. Disse overføres også til SBS og kan indgå i budgetteringen. Denne frem-gangsmåde anbefales dog ikke og gennemgås ikke i det følgende!

Den konkrete fremgangsmåde for budgetteringen på udviklingsprojekter fastlægges af den enkelte institution. Du bør derfor som budgetansvarlig konsultere din økonomifunktion/anlægsspecialist for at få afklaret, hvilken tilgang du skal anvende.

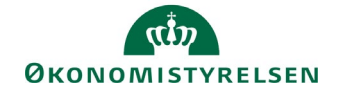

#### 1.2.3.1 Budgettering på eksisterende udviklingsprojekt

I det følgende vises et eksempel, hvor der foretages justering af de vurderede anskaffelser på et eksisterende udviklingsprojekt (dvs. udviklingsprojekt oprettet i Navision Stat), samt angivelse af udviklingsprojektets ibrugtagningsdato.

- Vælg aktiviteten Udviklingsprojekter. NS Anlæg og SBS Anlæg for at åbne inputskemaet.
- Gå til fanen Input eksisterende, såfremt fanen ikke allerede er åben.
- Indtast følgende på det udviklingsprojekt, du ønsker at redigere i:

| Kolonne                  | Beskrivelse                                                                                                    | Eksempel                                     |  |  |  |  |
|--------------------------|----------------------------------------------------------------------------------------------------|----------------------------------------------|--|--|--|--|
| Budgetkommentar          | Her kan den budgetansvarlige anføre<br>en kommentar. Typisk vil der være be-<br>hov for en fremdriftskommentar, oplys-<br>ning om ibrugtagning og/eller anskaf-<br>felser               | Ibrugtagning afhænger af sidste<br>leverance |  |  |  |  |
| Ibrugtagningsdato        | Angivelse af hvornår der skal bereg-<br>nes afskrivninger                                                                                                    | 11-2019                                      |  |  |  |  |
| Måneder<br>(jan. – dec.) | Anskaffelser i budgetåret med mulig-<br>hed for månedsperiodisering                                                                                                    | 80.000 i januar og oktober                   |  |  |  |  |
| BO1-BO3                  | Anskaffelser i budgetoverslagsårene,<br>hvor anskaffelsen angives på årsni-<br>veau                                                                                                    |                                              |  |  |  |  |
| Endelig anlægsbog.gr.    | Angivelse af den endelige anlægsbog-<br>føringsgruppe når anlægget afsluttes<br>og ibrugtages.<br>Udfyldes kolonnen ikke, indsættes en<br>default-værdi, jf. faktaboksen neden-<br>for. | FÆRD UDV                                     |  |  |  |  |
| Endelig levetid mdr.     | Angivelse af det færdige anlægs for-<br>ventede afskrivningsperiode.<br>Udfyldes kolonnen ikke, indsættes en<br>default-værdi, jf. faktaboksen neden-<br>for.                           | 60                                           |  |  |  |  |

|                                       |                          |                           |                                                |                |                    |                          |                   |        |        |        |        |         |         | _   |        |       |                  |                   |                 |                           |                         |
|---------------------------------------|--------------------------|---------------------------|------------------------------------------------|----------------|--------------------|--------------------------|-------------------|--------|--------|--------|--------|---------|---------|-----|--------|-------|------------------|-------------------|-----------------|---------------------------|-------------------------|
| Dags dato:<br>Registreringsrammedato: | 19.06.2019<br>19.06.2019 | Inpu                      | itskema: Eksisterende anlæg                    | - Immaterielle | udviklingsprojekte | e                        |                   |        |        |        |        |         |         |     |        |       |                  |                   |                 |                           |                         |
| Bogføringskreds<br>Version            | 06514<br>GI19            | Moderniseri<br>Grundbudge | ngsstyrelsen, drift, selv.likv.<br>et (I) 2019 |                |                    |                          |                   |        |        |        |        |         |         |     |        |       |                  |                   |                 |                           |                         |
|                                       |                          |                           |                                                |                |                    | 2018<br>Resterende saldo | [-] 2019<br>Total | Jan    | Feb    | Mar    | Apr Ma | j Jun J | Jul Aug | Sep | Okt    | Nov D | 2020<br>ec BO-år | 2021<br>1 BO-år 7 | 2022<br>BO-år 3 | Endelig<br>anlægsbogf.gr. | Endelig<br>levetid mdr. |
| FM sted                               | Delregnskab              | Anlægsnr.                 |                                                | Anlægsbogf.gr. | Anlægsbogf.type    | DKK                      |                   |        |        |        |        |         |         |     |        |       | DK               |                   |                 | 4                         |                         |
| 2313                                  | 012                      | AK1800007                 | Statens Budgetsystem - 1. fase                 | IMM UDV PR     | Anskaffelse (+)    |                          |                   |        |        |        |        |         |         |     |        |       |                  |                   |                 |                           |                         |
| 2322                                  | 012                      | AK1700016                 | IndFak Match 2.0                               | IMM UDV PR     | Anskaffelse (+)    |                          | 160.000           | 80.000 |        |        | (      | 0       |         |     | 80.000 |       |                  |                   |                 | FÆRD UDV                  | 60                      |
| 2322                                  | 012                      | AK1700036                 | RejsUd2 Ny funktionalitet F3                   | IMM UDV PR     | Anskaffelse (+)    |                          | _                 | _      |        |        |        | -       |         |     | _      |       |                  | -                 | _               |                           |                         |
| 2332                                  | 012                      | AK1700024                 | HR-system del 1                                | IMM UDV PR     | Anskaffelse (+)    |                          |                   |        |        |        |        |         |         |     |        |       |                  |                   |                 |                           |                         |
| 2333                                  | 012                      | AK1800008                 | SLS ny printopsætning                          | IMM UDV PR     | Anskaffelse (+)    |                          | 30.000            | 10.000 | 10.000 | 10.000 |        |         |         |     |        |       |                  |                   |                 |                           | 0                       |
| Samlet resultat                       |                          |                           |                                                |                |                    |                          | 190.000           | 90.000 | 10.000 | 10.000 | (      | 0       |         |     | 80.000 |       |                  |                   |                 |                           |                         |
|                                       |                          |                           |                                                |                |                    |                          |                   |        |        |        |        |         |         |     |        |       |                  |                   |                 |                           |                         |

• Klik på knappen Gem data i båndet Analysis. Budgetændringen gemmes i SBS. Saldi opdateres.

#### Faktaboks – Simulering af endelig anlægsbogføringsgruppe og levetid i anlægsbudgettet

I ovenstående eksempel budgetteres med en ibrugtagning af udviklingsprojektet pr. november 2019. Samtidig angives også det færdigudviklede anlægsaktiv endelige anlægsbogføringsgruppe og endelig levetid – i eksemplet et færdigt udviklingsprojekt med en levetid på 60 måneder.

SBS simulerer i den forbindelse konsekvenserne af det færdige udviklingsprojekt, både ift. afskrivninger, renter mv. De samlede konsekvenser af anlægsbudgetteringen, før og efter ibrugtagningsdatoen, kan herefter ses i rapporter mv. i anlægsmodulet.

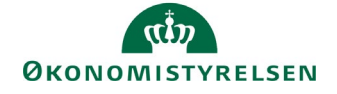

Såfremt de to kolonner med endelig anlægsbogføringsgruppe og levetid ikke udfyldes, vil SBS automatisk beregne anlægget på følgende møde ud fra anlæggets aktuelle anlægsbogføringsgruppe:

1) IMM UDV PR simulerer et anlæg som FÆRD UDV med en levetid på 60 måneder.

2) IGANG ARB simulerer et anlæg som BYGNINGER med en levetid på 600 måneder.

#### 1.2.3.2 Budgettering på SBS-anlæg

I det følgende vises et eksempel, hvor der foretages budgettering på SBS-anlæg, dvs. et udviklingsprojekt, der oprettes i SBS. Som eksempel benyttes udvikling af tilføjelse til ESDH-system.

- Vælg aktiviteten Udviklingsprojekter. NS Anlæg og SBS Anlæg for at åbne inputskemaet.
- Gå til fanen Input (SBS Anlæg), såfremt fanen ikke allerede er åben.
- Indtast følgende i en tom linje (bemærk at dimensionsopsætningen kan variere på tværs af institutioner):

| Kolonne                        | Beskrivelse                                                                                                    | Eksempel                                          |
|--------------------------------|----------------------------------------------------------------------------------------------------|---------------------------------------------------|
| FM sted                        | Angiv relevant dimensionsværdi                                                                                                    | 2322                                              |
| Delregnskab                    | Angiv relevant delregnskab                                                                                                    | 0112                                              |
| Aktivitet                      | Angiv relevant dimensionsværdi                                                                                                    | ESDH                                              |
| Projekt                        | Angiv relevant dimensionsværdi                                                                                                    | - Ikke allokeret                                  |
| Anlægsnr.                      | Vælg forudoprettet SBS-anlæg fra li-<br>sten. Samme anlæg kan godt anven-<br>des flere gange                                                                                                    | SBS01                                             |
| Anlægsbogf.gr.                 | Vælg relevant anlægsbogførings-<br>gruppe. Bogføringsgruppen bestem-<br>mer, hvilke finanskonti budgettet kon-<br>teres på (se også <b>Bilag 1: Anlægs-<br/>bogføringsgrupper</b> nedenfor). For<br>udviklingsprojekter kan vælges IN-<br>GANG ARB, IGA DON og IMM UDV<br>PR | IMM UDV PR                                        |
| FL-formål                      | Angiv relevant dimensionsværdi                                                                                                    | #                                                 |
| Budgetkommentar                | Her kan anføre relevant kommentar fx<br>beskrivelse af det pågældende udvik-<br>lingsprojekt                                                                                                    | Printmodul til ESDH                               |
| Ibrugtagningsdato<br>(mm-åååå) | Forventet ibrugtagningsdato                                                                                                    | 10-2019                                           |
| Måneder (jan-dec)              | Indtast forventede anskaffelser i rele-<br>vant måned                                                                                                    | 90.000 pr. måned fra januar til<br>september 2019 |
| BO1-BO3                        | Evt. anskaffelser i budgetoverslagså-<br>rene, hvor anskaffelsen angives på<br>årsniveau                                                                                                    |                                                   |
| Endelig anlægsbogf. gr.        | Angivelse af den endelige anlægsbog-<br>føringsgruppe når anlægget afsluttes<br>og ibrugtages.<br>Udfyldes kolonnen ikke, indsættes en<br>default-værdi, jf. faktaboksen neden-<br>for.                                                                                      | FÆRD UDV                                          |
| Endelig levetid mdr.           | Angivelse af det færdige anlægs for-<br>ventede afskrivningsperiode.<br>Udfyldes kolonnen ikke, indsættes en<br>default-værdi, jf. faktaboksen neden-<br>for.                                                                                                    | 60                                                |

# ØKONOMISTYRELSEN

| Dags dato:<br>Registreringsrammedati | 19.06.2019<br>19.06.2019                                                                                                    | Inp                   | Inputskema: Immaterielle udviklingsprojekter under |                 |                |           |          |         |         |         |         |         |         |         |         |         |       |       |     |      |     |          |         |
|--------------------------------------|----------------------------------------------------------------------------------------------------|-----------------------|----------------------------------------------------|-----------------|----------------|-----------|----------|---------|---------|---------|---------|---------|---------|---------|---------|---------|-------|-------|-----|------|-----|----------|---------|
| Bogføringskreds<br>Version           | 06514<br>GI19                                                                                                    | Modernise<br>Grundbuc | eringsstyrelsen, dr<br>Iget (I) 2019               | ift, selv.likv. |                |           |          |         |         |         |         |         |         |         |         |         |       |       |     |      |     |          |         |
|                                      |                                                                                                    |                       |                                                    |                 |                |           | [-] 2019 | _       |         |         |         |         |         |         |         |         |       | 2020  | 202 | 1 20 | 022 | Endelig  | Endelig |
| FM sted                              | Delregnskab                                                                                                    | Aktivitet             | Projekt                                            | Anlægsnr.       | Anlægsbogf.gr. | FL-formâl | DKK      | DKK     | DKK     | DKK     | DKK     | DKK     | DKK     | DKK     | DKK     | DKK     | DKK D | OKK E | кк  | DKK  | DKK |          |         |
| 2313                                 | 010                                                                                                    | ESDH                  | - Ikke allokeret                                   | SBS01           | IMM UDV PR     | #         | 900.000  | 100.000 | 100.000 | 100.000 | 100.000 | 100.000 | 100.000 | 100.000 | 100.000 | 100.000 |       |       |     |      |     | FÆRD UDV | 60      |
| Samlet resulta                       | t in the second second s |                       |                                                    |                 |                |           | 000.000  | 100.000 | 100.000 | 100.000 | 100.000 | 100.000 | 100.000 | 100.000 | 100.000 | 100.000 |       |       |     |      |     |          |         |

• Klik på knappen Gem data i båndet Analysis. Budgetændringen gemmes i SBS. Saldi opdateres.

#### Faktaboks – Simulering af endelig anlægsbogføringsgruppe og levetid i anlægsbudgettet

I ovenstående eksempel budgetteres med en ibrugtagning af udviklingsprojektet pr. oktober 2019. Samtidig angives også det færdigudviklede anlægsaktiv endelige anlægsbogføringsgruppe og endelig levetid – i eksemplet et færdigt udviklingsprojekt med en levetid på 60 måneder.

SBS simulerer i den forbindelse konsekvenserne af det færdige udviklingsprojekt, både ift. afskrivninger, renter mv. De samlede konsekvenser af anlægsbudgetteringen, før og efter ibrugtagningsdatoen, kan herefter ses i rapporter mv. i anlægsmodulet.

Såfremt de to kolonner med endelig anlægsbogføringsgruppe og levetid ikke udfyldes, vil SBS automatisk beregne anlægget på følgende møde ud fra anlæggets aktuelle anlægsbogføringsgruppe:

1) IMM UDV PR simulerer et anlæg som FÆRD UDV med en levetid på 60 måneder.

2) IGANG ARB simulerer et anlæg som BYGNINGER med en levetid på 600 måneder.

#### 1.2.3.3 Oversigtsrapport i inputskema

I inputskemaet vedrørende udviklingsprojekter, som er gennemgået i foregående afsnit, kan du få en oversigt over de forskellige udviklingsprojekter, der findes på dit område, uanset om det er eksisterende udviklingsprojekter i Navision Stat eller SBS-anlæg.

- Vælg aktiviteten Udviklingsprojekter. NS Anlæg og SBS Anlæg for at åbne inputskemaet.
- Gå til fanen Rapport oversigt.

| Dags dato:<br>Registreringsrammedato: | 09.04.2019<br>09.04.2019 | Rap          | oport: In                | materielle               | udviklings     | projekter under udførelse    | le arbejder for ege |                 |                                |           |                                |
|---------------------------------------|--------------------------|--------------|--------------------------|--------------------------|----------------|------------------------------|---------------------|-----------------|--------------------------------|-----------|--------------------------------|
| Bogføringskreds<br>Version            | 06514<br>GI19            | Mode<br>Grun | rniserings<br>dbudget (I | styrelsen, dri<br>) 2019 | ft, selv.likv. |                              |                     |                 |                                |           |                                |
|                                       |                          |              |                          |                          |                |                              |                     |                 | Ibrugtagningsdato<br>(mm-åååå) | Total     | Akkumuleret saldo<br>dags dato |
| FM sted                               | Delregnskab              | Aktivitet    | Projekt                  | FL-formål                | Anlægsnr.      |                              | Anlægsbogf.gr.      | Anlægsbogf.type |                                | DKK       | DKK                            |
| 2322                                  | 012                      | 401804       | #                        | #                        | SBS01          | 06514/SBS01                  | IMM UDV PR          | Anskaffelse     | 10-2019                        | 810.000   |                                |
|                                       |                          | 802707       | #                        | 330                      | AK1700016      | IndFak Match 2.0             | IMM UDV PR          | Anskaffelse     | 11-2019                        | 1.700.584 | 1.540.584                      |
|                                       |                          |              |                          |                          | AK1700036      | RejsUd2 Ny funktionalitet F3 | IMM UDV PR          | Anskaffelse     |                                | 653.710   | 653.710                        |
| Samlet resultat                       |                          |              |                          |                          |                |                              |                     |                 |                                | 3.164.294 | 2.194.294                      |
|                                       |                          |              |                          |                          |                |                              |                     |                 |                                |           |                                |

Rapporten viser en samlet oversigt over udviklingsprojekter.

## 1.2.4 Anlægsrapporter til den budgetansvarlige

Den budgetansvarlige har nogle rapporter til rådighed til dokumentation af anlægsbudgetteringen.

#### 1.2.4.1 Rapporten Anskaffelser ekskl. udviklingsprojekter – overblik

Denne rapport viser en oversigt med saldi og fremtidige afskrivninger på egentlige anlægsaktiver – både eksisterende anlægsaktiver i Navision Stat og SBS-anlæg.

• Vælg aktiviteten Anskaffelser Ekskl. udviklingsprojekter - overblik for at åbne rapporten.

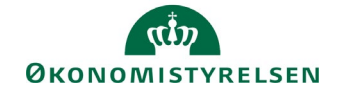

| Dags dato:<br>Registreringsrammedato: | 09.04.2019<br>09.04.2019 |                  |                                                       |             |                | Rapport: Anlæg       | sinvesteringer e                             | x. imm. udv. og igangv                                          | . arb - overordnet                                   |
|---------------------------------------|--------------------------|------------------|-------------------------------------------------------|-------------|----------------|----------------------|----------------------------------------------|-----------------------------------------------------------------|------------------------------------------------------|
| Bogføringskreds<br>Version            | 06514<br>GI19            | Modern<br>Grundb | iiseringsstyrelsen, drift, selv.lik<br>udget (I) 2019 |             |                |                      |                                              |                                                                 |                                                      |
|                                       |                          |                  |                                                       |             |                | Budgetkommentar      | Anskaffelsessum/<br>Investeringssum<br>Total | Anskaffelsessum/<br>Investeringssum<br>ekskl. akkumuleret saldo | Ramme - inst. 2019<br>Afskrivninger<br>2019<br>Total |
| FM sted                               | Delregnskab              | Anlægsnr.        |                                                       | Budgetanlæg | Anlægsbogf.gr. |                      | DKK                                          | DKK                                                             |                                                      |
| 2324                                  | 010                      | SBS01            | 06514/SBS01                                           | D           | TRANSPORT      | Tjenestevogn til I&A | 350.000                                      | 350.000                                                         |                                                      |
|                                       | 012                      | AK1200141        | Hosting af Navision & ØS LDV                          | 0           | FÆRD UDV       |                      | 591.270                                      |                                                                 |                                                      |
|                                       |                          | AK1200148        | Brugeradm. Hosting NS og ØSLDV                        | 0           | FÆRD UDV       |                      | 67.650                                       |                                                                 |                                                      |
|                                       |                          | AK1200164        | Godkendelsesflow for BA                               | 0           | FÆRD UDV       |                      | 54.960                                       |                                                                 |                                                      |
|                                       |                          | AK1500028        | Etablering af NS 7.0 Selvejere                        | 0           | FÆRD UDV       |                      | 177.226                                      |                                                                 |                                                      |
|                                       |                          | AK1600016        | BAM drift hos SIT                                     | 0           | FÆRD UDV       |                      | 534.088                                      |                                                                 |                                                      |
| Samlet resultat                       |                          |                  |                                                       |             |                |                      | 1.775.194                                    | 350.000                                                         |                                                      |

#### 1.2.4.2 Rapporten Udviklingsprojekter

Rapporten består af tre faner, der viser forskellige aspekter af udviklingsprojekterne:

- **Rapport oversigt:** Samme rapport som er beskrevet ovenfor i afsnit **2.3.3 Oversigtsrapport i input***skema*.
- Rapport saldo: Viser budgetterede anskaffelser og akkumuleret saldo dags dato

| Dags dato:<br>Registreringsrammedato: |         | 10.04.2019<br>10.04.2019 | Rappor                                                                | t: Immaterielle udviklings             | egen regning - sa                | aldo                                   |         |           |           |
|---------------------------------------|---------|--------------------------|-----------------------------------------------------------------------|----------------------------------------|----------------------------------|----------------------------------------|---------|-----------|-----------|
| Bogføringskreds<br>Version            |         | 06514<br>GI19            | 14 Moderniseringsstyrelsen, drift, selv.lik<br>9 Grundbudget (I) 2019 |                                        |                                  |                                        |         |           |           |
|                                       |         |                          | Ibrugtagningsdato<br>(mm-åååå)                                        | Total                                  | Akkumuleret saldo :<br>dags dato |                                        |         |           |           |
| Aktivitet                             | Projekt | FL-formål                | Anlægsnr.                                                             |                                        | Anlægsbogf.gr.                   | Anlægsbogf.type                        |         | DKK       | DKK       |
| 401804                                | #       | #                        | SBS01                                                                 | 06514/SBS01                            | IMM UDV PR                       | Anskaffelse                            | 10-2019 | 810.000   |           |
|                                       |         |                          |                                                                       |                                        |                                  | Saldo                                  | 10-2019 | 810.000   |           |
|                                       |         |                          |                                                                       |                                        |                                  | Beregnede renter - anlægsinvesteringer |         | 16.875    |           |
| 802707                                | #       | 330                      | AK1700016                                                             | IndFak Match 2.0                       | IMM UDV PR                       | Anskaffelse                            | 11-2019 | 1.700.584 | 1.540.584 |
|                                       |         |                          |                                                                       |                                        |                                  | Saldo                                  | 11-2019 | 1.700.584 | 1.540.584 |
|                                       |         |                          |                                                                       |                                        |                                  | Beregnede renter - anlægsinvesteringer |         | 67.858    |           |
|                                       |         |                          | AK1700036                                                             | RejsUd2 Ny funktionalitet F3           | IMM UDV PR                       | Anskaffelse                            |         | 653.710   | 653.710   |
|                                       |         |                          |                                                                       |                                        |                                  | Saldo                                  |         | 653.710   | 653.710   |
|                                       |         |                          |                                                                       |                                        |                                  | Beregnede renter - anlægsinvesteringer |         | 130.741   |           |
|                                       |         |                          |                                                                       |                                        |                                  | Anskaffelse                            |         | 3.164.294 | 2.194.294 |
|                                       |         |                          |                                                                       |                                        |                                  | Saldo                                  |         | 3.164.294 | 2.194.294 |
|                                       |         | Beregnede rer            |                                                                       | Beregnede renter - anlægsinvesteringer |                                  | 215.474                                |         |           |           |

• Rapport driftseffekt: Viser den budgetterede rentevirkning afledt af udviklingsprojekter.

| Dags dato:<br>Registreringsrammedato: | 10.04.2019<br>10.04.2019 | Rapport: Immaterielle udviklingsprojekter under udførelse og igangværende arbejder |                                                                  |           |           |                              |                |                                        |                   |       | driftseff | ekt    |
|---------------------------------------|--------------------------|------------------------------------------------------------------------------------|------------------------------------------------------------------|-----------|-----------|------------------------------|----------------|----------------------------------------|-------------------|-------|-----------|--------|
| Bogføringskreds<br>Version            | 06514<br>GI19            | Mode<br>Grun                                                                       | Moderniseringsstyrelsen, drift, selv.lik<br>Grundbudget (1) 2019 |           |           |                              |                |                                        |                   |       |           |        |
| Ŭ.                                    |                          |                                                                                    |                                                                  |           |           |                              |                |                                        | [-] 2019<br>Total | Jan   | Feb       | Mar    |
| FM sted                               | Delregnskab              | Aktivitet                                                                          | Projekt                                                          | FL-formål | Anlægsnr. |                              | Anlægsbogf.gr. | Anlægsbogf.type                        | DKK               | DKK   | DKK       | DKK    |
| 2322                                  | 012                      | 401804                                                                             | #                                                                | #         | SBS01     | 06514/SBS01                  | IMM UDV PR     | Beregnede renter - anlægsinvesteringer | 16.875            | 375   | 750       | 1.125  |
|                                       |                          |                                                                                    |                                                                  |           |           |                              |                | Driftseffekt                           | 16.875            | 375   | 750       | 1.125  |
|                                       |                          | 802707                                                                             | #                                                                | 330       | AK1700016 | IndFak Match 2.0             | IMM UDV PR     | Beregnede renter - anlægsinvesteringer | 67.858            | 6.752 | 6.752     | 6.752  |
|                                       |                          |                                                                                    |                                                                  |           |           |                              |                | Driftseffekt                           | 67.858            | 6.752 | 6.752     | 6.752  |
|                                       |                          |                                                                                    |                                                                  |           | AK1700036 | RejsUd2 Ny funktionalitet F3 | IMM UDV PR     | Beregnede renter - anlægsinvesteringer | 32.685            | 2.724 | 2.724     | 2.724  |
|                                       |                          |                                                                                    |                                                                  |           |           |                              |                | Driftseffekt                           | 32.685            | 2.724 | 2.724     | 2.724  |
| Samlet resultat                       |                          |                                                                                    |                                                                  |           |           |                              |                | Beregnede renter - anlægsinvesteringer | 117.418           | 9.851 | 10.226    | 10.601 |
|                                       |                          |                                                                                    |                                                                  |           |           |                              |                | Driftseffekt                           | 117.418           | 9.851 | 10.226    | 10.601 |

## 1.2.5 Afslutning af procesflow

Såfremt der ikke er flere elementer i det konkrete procesflow, du skal forholde dig til, kan du afslutte procesflowet ved i hovedvinduet at klikke **Send**, suppleret med en eventuel kommentar. Tryk Ok.

| 🖌 Fuldfør 🛛 🕹 Godkend | 🕞 Send          | 🗙 Afslå | Vis 🖌              |  |
|-----------------------|-----------------|---------|--------------------|--|
| Aktivitet             | Kontekst        |         | Status             |  |
| Opdateringer          | Koncern Service | е       | Åbn - skal udføres |  |

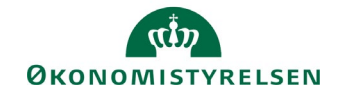

#### 1.2.5.1 Behandling af aktivitets-reviewer på procesflowet

Såfremt der er en aktivitets-reviewer på procesflowet, vil denne herefter modtage procesflowet og aktiviteterne til kontrol. Denne har herefter mulighed for at gennemgå aktivitetsbehandlerens input til anlægsbudgettering og foretage eventuelle justeringer. Når dette er gjort, trykkes **Godkend** eller **Afslå**. Ved førstnævnte er procesflowet nu afsluttet, ved sidstnævnte sendes procesflowet tilbage til aktivitetsbehandleren. Denne proces kan gentages.

| 🖌 Fuldfør    | 凝 Godkend | 🕞 Send 🗙 /      | Afslå Vis "               |
|--------------|-----------|-----------------|---------------------------|
| Aktivitet    |           | Kontekst        | Status                    |
| Opdateringer |           | Koncern Service | Sendt - skal kontrolleres |

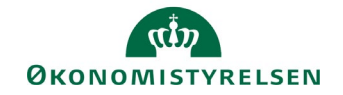

# 1.3 Bilag 1: Anlægsbogføringsgrupper

Skemaet herunder viser de anlægsbogføringsgrupper, der kan tilknyttes de anlæg, der oprettes i SBS.

Anlægsbogføringsgruppen styrer, hvilke finanskonti der anvendes, når det detaljerede anlægsbudget overføres til institutionsbudgettet. Valg af korrekt anlægsbogføringsgruppe er således i sidste ende afgørende for korrekt kontering i institutionsbudgettet.

Vær desuden opmærksom på følgende:

- Anlægsbogføringsgrupper, der ender på **\_DON** er til donerede anlægsaktiver. Da disse anlæg ikke skal have resultatvirkning for institutionen, suppleres de "almindelige" anlægsposteringer af nogle modposteringer. Det er konteringen af disse modposteringer, der er vist i skemaet herunder.
- Anlægsbogføringsgrupperne IGANG ARB og IMM UDV PR er til udviklingsprojekter (hhv. materielle og immaterielle) i opførelses-/udviklingsfasen.

| Proces                 | 0. Anskaf |         | 1. Afskrivn. |         | 2. Nedskrivn. |         | x. Afgang |       |        |            |               | Bemærkninger  |
|------------------------|-----------|---------|--------------|---------|---------------|---------|-----------|-------|--------|------------|---------------|---------------|
| Postering              | Drift     | Balance | Drift        | Balance | Drift         | Balance | Gev.      | Tab   | Afgang | Akk.afskr. | Akk.nedskriv. |               |
| Bogf.type              | -         | 0.      | 1.           | 1.      | 2.            | 2.      |           |       | 6.     | 9.         | 9.            |               |
| Anlægsbogføringsgruppe |           |         |              |         |               |         |           |       |        |            |               |               |
| BYGNINGER              |           | 51.32   | 20.30        | 51.35   | 20.50         | 51.33   | 21.90     | 22.90 | 51.34  | 51.35      | 51.33         |               |
| BYGN_DON               |           | 87.30   | 20.10        | 87.44   | 20.10         | 87.44   | 21.90     | 22.90 | 87.30  | 87.44      | 87.44         | Modsat post   |
| ERHV KONC              |           | 50.32   | 20.30        | 50.35   | 20.50         | 50.33   | 21.90     | 22.90 | 50.34  | 50.35      | 50.33         |               |
| ERHV KONC_DON          |           | 87.30   | 20.10        | 87.44   | 20.10         | 87.44   | 21.90     | 22.90 | 87.30  | 87.44      | 87.44         | Modsat post   |
| FÆRD UDV               |           | 50.12   | 20.30        | 50.15   | 20.50         | 50.13   | 21.90     | 22.90 | 50.14  | 50.15      | 50.13         |               |
| FÆRD UDV_DON           |           | 87.30   | 20.10        | 87.44   | 20.10         | 87.44   | 21.90     | 22.90 | 87.30  | 87.44      | 87.44         | Modsat post   |
| GRUND ARE              |           | 51.12   |              |         | 20.50         | 51.13   | 21.90     | 22.90 | 51.14  |            | 51.13         | Ingen afskriv |
| GRUND ARE_DON          |           | 87.30   | 20.10        | 87.44   | 20.10         | 87.44   | 21.90     | 22.90 | 87.30  | 87.44      | 87.44         | Modsat post   |
| I GANG ARB             |           | 51.22   |              |         | 20.50         | 51.23   | 21.90     | 22.90 |        |            |               | Ingen afskriv |
| IMM UDV PR             |           | 50.52   |              |         | 20.50         | 50.53   | 21.90     | 22.90 |        |            |               | Ingen afskriv |
| INFRASTRUK             |           | 51.42   | 20.30        | 51.45   | 20.50         | 51.43   | 21.90     | 22.90 | 51.44  | 51.45      | 51.43         |               |
| INFRASTRUK_DON         |           | 87.30   | 20.10        | 87.44   | 20.10         | 87.44   | 21.90     | 22.90 | 87.30  | 87.44      | 87.44         | Modsat post   |
| INVENTAR               |           | 51.82   | 20.30        | 51.85   | 20.50         | 51.83   | 21.90     | 22.90 | 51.84  | 51.85      | 51.83         |               |
| INVENTAR_DON           |           | 87.30   | 20.10        | 87.44   | 20.10         | 87.44   | 21.90     | 22.90 | 87.30  | 87.44      | 87.44         | Modsat post   |
| IT-UDTYR               |           | 51.72   | 20.30        | 51.75   | 20.50         | 51.73   | 21.90     | 22.90 | 51.74  | 51.75      | 51.73         |               |
| IT-UDTYR_DON           |           | 87.30   | 20.10        | 87.44   | 20.10         | 87.44   | 21.90     | 22.90 | 87.30  | 87.44      | 87.44         | Modsat post   |
| PROD MASK              |           | 51.62   | 20.30        | 51.65   | 20.50         | 51.63   | 21.90     | 22.90 | 51.64  | 51.65      | 51.63         |               |
| PROD MASK_DON          |           | 87.30   | 20.10        | 87.44   | 20.10         | 87.44   | 21.90     | 22.90 | 87.30  | 87.44      | 87.44         | Modsat post   |
| TRANSPORT              |           | 51.52   | 20.30        | 51.55   | 20.50         | 51.53   | 21.90     | 22.90 | 51.54  | 51.55      | 51.53         |               |
| TRANSPORT_DON          |           | 87.30   | 20.10        | 87.44   | 20.10         | 87.44   | 21.90     | 22.90 | 87.30  | 87.44      | 87.44         | Modsat post   |